## Member Upgrade Instructions

As part of our annual renewal, all current Allied Members will receive an annual renewal letter and invoice, with instructions on how to select a Membership Tier. You may upgrade and submit payment by mail or online in the Member Portal.

## To Upgrade by Mail:

You will select your tier and submit payment with your invoice.

| You will see  | Connecticut Restaurant<br>270 Farmington Ave, St<br>Farmington, CT 06032                                                                | N<br>Association<br>lite 142                              |                         |           | Invoicing Da<br>Member<br>Invoice D        | Invoice<br>21383<br>ate: 02/01/2022<br>ID: 100902<br>ue: 02/01/2022 | Your invoice<br>will default<br>to CORE |  |  |  |  |
|---------------|----------------------------------------------------------------------------------------------------|-----------------------------------------------------------|-------------------------|-----------|--------------------------------------------|---------------------------------------------------------------------|-----------------------------------------|--|--|--|--|
| optional      | Yvette Tavares                                                                                                    |                                                           |                         |           |                                            |                                                                     | membership                              |  |  |  |  |
| items with    | Connecticut Restaurant Association<br>270 Farmington Ave, Suite 142                                                                     |                                                           |                         |           |                                            |                                                                     | unless you                              |  |  |  |  |
| instructions  | Farmington, Cl                                                                                                    | 06032                                                     |                         |           |                                            |                                                                     | choose to                               |  |  |  |  |
| on how to     |                                                                                                    |                                                           |                         |           |                                            |                                                                     | upgrade.                                |  |  |  |  |
| upgrade.      | Description                                                                                                    |                                                           |                         |           |                                            | Amount                                                              |                                         |  |  |  |  |
|               | Annual Allied Member                                                                                                    | rship Dues - CORE                                         |                         |           |                                            | 650.00                                                              |                                         |  |  |  |  |
|               | Upgrade to ADVANTA                                                                                                    | AGE (\$2500): add \$1850 to                               | invoice*                |           |                                            |                                                                     |                                         |  |  |  |  |
|               | Upgrade to PRIME (\$<br>\$1850 to your invoice                                                                                          | 10,000+): To pay \$2500 en<br>See additional plan details | rollment fee today, add |           |                                            |                                                                     |                                         |  |  |  |  |
|               |                                                                                                    |                                                           |                         |           |                                            |                                                                     |                                         |  |  |  |  |
|               | Dues to the Connecticut Resta                                                                                                    | urant Association are not deductib                        | e as a charitable       |           | Total                                      | 650.00                                                              |                                         |  |  |  |  |
|               | of the dues, however, is not do                                                                                                    | business expense. A portion<br>meeticut Restaurant        |                         | Amt Paid: | 0.00                                       |                                                                     |                                         |  |  |  |  |
|               | Association engages in totbying activities. The non-deductible portion of the dates is 70<br>percent of the annual dates for this year. |                                                           |                         |           | Balance Due:                               | 650.00                                                              | To unarade to                           |  |  |  |  |
|               | PLEASE REFERENCE                                                                                                    | ADVANTAGE                                                 |                         |           |                                            |                                                                     |                                         |  |  |  |  |
|               | * PRIME membership req<br>and/or revenue share contr                                                                                    | or PRIME,                                                 |                         |           |                                            |                                                                     |                                         |  |  |  |  |
|               | touch to discuss the details                                                                                                    | of your annual committment.                               |                         |           |                                            |                                                                     | enter upgrade                           |  |  |  |  |
| If upgrading  | Make Your Selections Online: If you prefer, you may make payments and upgrade selections online in the Member Portal.                   |                                                           |                         |           |                                            |                                                                     |                                         |  |  |  |  |
| to PRIME,     | Upgrade to ADVANTAGE (\$2:                                                                                                    |                                                           |                         |           |                                            |                                                                     |                                         |  |  |  |  |
| you will need | Upgrade to PRIME (\$10,000+)<br>additional plan details below.*                                                                         |                                                           |                         |           |                                            |                                                                     |                                         |  |  |  |  |
| to submit     | Member ID                                                                                                    | Invoice                                                   | Due Date                | Total Due | Tota                                       | l Payment Enclosed                                                  | Frataritatal                            |  |  |  |  |
| enrollment    | 100902                                                                                                    | 21383                                                     | 02/01/2022              | \$650.00  | \$                                         |                                                                     | Enter totai                             |  |  |  |  |
| fee or        | Please verify address and p<br>Yvette Tavares                                                                                           | rovide corrections                                        | Correct Addre           | is .      | Make checks payab<br>Connecticut Restaur   | ble to:<br>ant Association                                          | payment                                 |  |  |  |  |
| contact CRA   | Connecticut Restaurant Associ<br>270 Farmington Ave, Suite 142                                                                          | ation                                                     |                         |           | 270 Farmington Ave,<br>Farmington, CT 060. | , Suite 142<br>32                                                   | amount                                  |  |  |  |  |
| about your    | Farmington, CT 06032                                                                                                    |                                                           |                         |           |                                            |                                                                     | here and                                |  |  |  |  |
| annual        | MasterCard                                                                                                    | Discover                                                  | American                | n Express |                                            | mail to                                                             |                                         |  |  |  |  |
| commitment.   |                                                                                                    |                                                           |                         |           |                                            |                                                                     | payment                                 |  |  |  |  |
|               | Card No. Exp. Date Signature Sec. Code Convenient online payment option at: http://www.ctrestaurant.org                                 |                                                           |                         |           |                                            |                                                                     |                                         |  |  |  |  |
|               | Constructor comme bay near observation art inthe Anna Artistant and on E                                                                |                                                           |                         |           |                                            |                                                                     |                                         |  |  |  |  |

## To Upgrade Online:

You will select your tier and submit payment in the Member Portal at <u>www.ctrestaurant.org</u>.

## **Connecticut Restaurant Association**

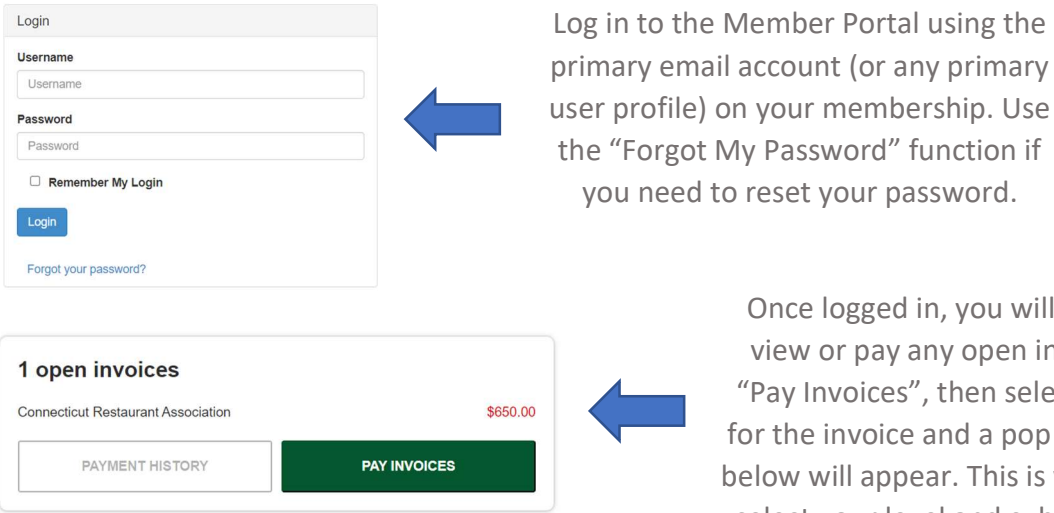

Once logged in, you will see a link to view or pay any open invoices. Click "Pay Invoices", then select "Pay Now" for the invoice and a pop up screen like below will appear. This is where you will select your level and submit payment.

| Related Re                                                                                                    | evenue Items           |                              |                                                |                     |     |             |    |           |                            |   |
|----------------------------------------------------------------------------------------------------|------------------------|------------------------------|------------------------------------------------|---------------------|-----|-------------|----|-----------|----------------------------|---|
| Invoice #<br>21383                                                                                                    | Total cost<br>\$650.00 | Amount paid<br><b>\$0.00</b> | Balance<br>\$650.00                            | Balance<br>\$650.00 |     |             |    | e<br>2022 | Invoice date<br>02/01/2022 |   |
| default to CORE. To select this                                                                                                    |                        |                              |                                                |                     |     |             |    |           |                            |   |
| Description membership tier, click SAVE below                                                                                          |                        |                              |                                                |                     |     |             |    |           | Amount                     |   |
| Annual Allied Membership Dues - CORE                                                                                                   |                        |                              |                                                |                     |     |             |    | \$650.00  | _                          |   |
| Eligible Related Line Items To upgrade to ADVANTAGE or PRIME,                                                                          |                        |                              |                                                |                     |     |             |    |           |                            |   |
| Description                                                                                                    | i                      |                              |                                                | Opt in              | 4   | Flat amount | %  |           | Custom amount              |   |
| Upgrade to ADVANTAGE (\$2500): add \$1850 to invoice                                                                                   |                        |                              | ice                                            |                     | Add | \$1,850.00  | 0% | \$        | 1850                       |   |
| Upgrade to PRIME (\$10,000+): To pay \$2500 enrollment fee<br>today, add \$1850 to your invoice. See additional plan details<br>below. |                        |                              | ent fee<br>n details                           |                     | Add | \$1,850.00  | 0% | \$        | 1850                       |   |
| Proposed inv                                                                                                    | voice: \$650.00        |                              |                                                |                     |     |             |    |           |                            |   |
| Description Once you've selected your tier, the total                                                                                  |                        |                              |                                                |                     |     |             |    | Amount    |                            |   |
| Annual Allie                                                                                                    | ed Membership Du       | es - CORE                    | core amount due will automatically be updated. |                     |     |             |    |           |                            |   |
| Click SAVE and enter payment information.                                                                                              |                        |                              |                                                |                     |     |             |    |           |                            |   |
|                                                                                                    |                        |                              |                                                |                     |     |             |    |           | CANCEL SAV                 | Е |

**NOTE:** Once you click SAVE, you will not be able to go back and change your invoice. Email us at <u>membership@ctrestaurant.org</u> if you need your invoice reset.